# How to use TRAKTOR PRO 3 effects with DJM-V10

- Please note that the software screens and their specifications, as well as the external appearance and specifications of the hardware, were still under development at the time this manual was created and may differ from the final specifications.
- Please note that the language on the screens of the software described in this manual may differ from the language on your screen.

#### oneer Dj ρ. Q. Q: C Q: Q: Q 0 Θ Θ $\bigcirc$ . . E, 0 . 0 ٥

#### 1. Connect PC/Mac to USB A or B

## 2. TRAKTOR PRO 3 : Audio Device setting

| ۰ | Audio Setup     | Audi | o Setup       |            |     |              |   |         |   |          |
|---|-----------------|------|---------------|------------|-----|--------------|---|---------|---|----------|
|   | Output Routing  |      | Audio Device  | DJM-V10 A  | sic | )            |   |         | × |          |
|   | Input Routing   |      | Sample Rate   | 48000 Hz   |     |              |   |         |   |          |
|   | External Sync   |      | Buffer Size   |            |     |              |   | 256     |   | Settings |
|   | Timecode Setup  |      | Latency :     | Processina |     | Output       |   | Overall |   |          |
|   | Loading         |      | ,             | 5.3 ms     |     | 9.3 ms       |   | 14.6 ms |   |          |
|   | Transport       |      |               |            |     |              |   |         |   |          |
|   | Decks Layout    |      |               |            |     |              |   |         |   |          |
|   | Track Decks     | Phor | no / Line     |            |     |              |   |         |   |          |
|   | Remix Decks     |      |               |            |     |              |   |         |   |          |
|   | Mixer           |      | Input Channel |            |     | not supporte | d |         |   |          |
|   | Global Settings |      |               |            |     |              |   |         |   |          |

# 3. DJM-V10 : Input select switch

Select [USB A] or [USB B] for FX input.

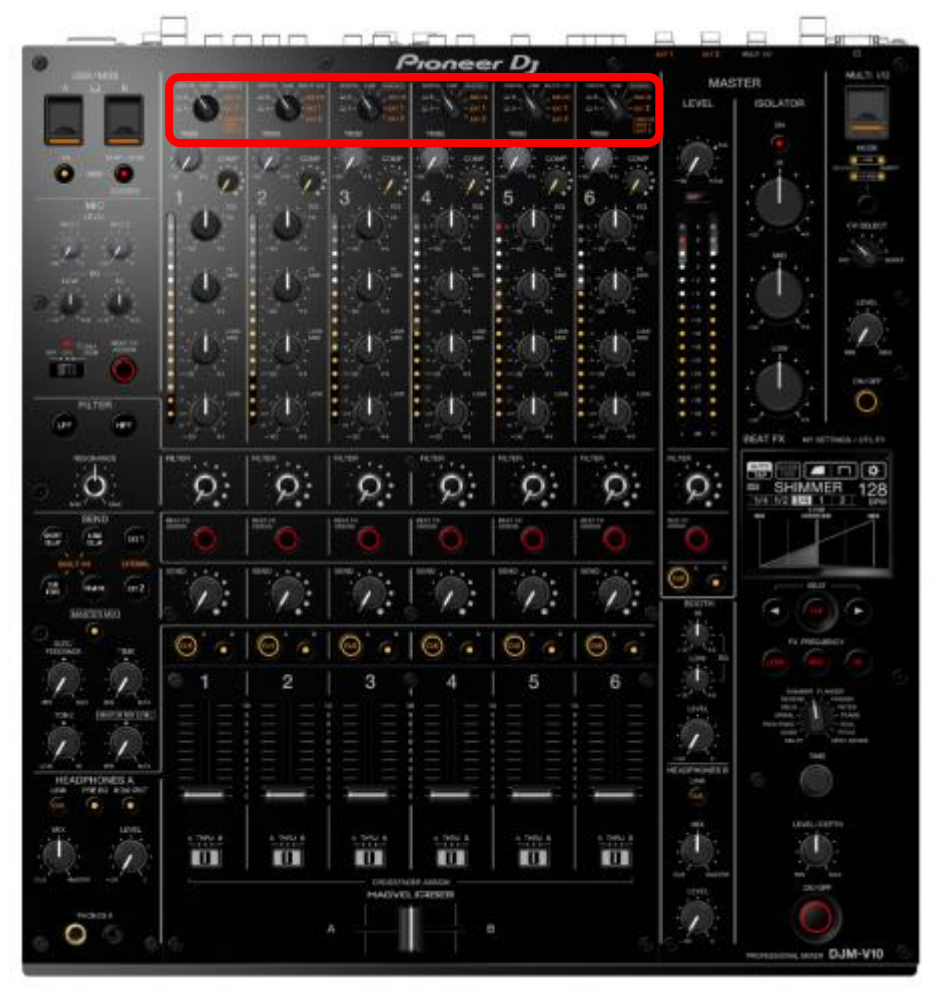

# 4. PC/Mac : Audio Utility setting

MIXER OUTPUT setting

Select [EXT1(SEND EXTERNAL)] or [EXT2(SEND EXTERNAL)].

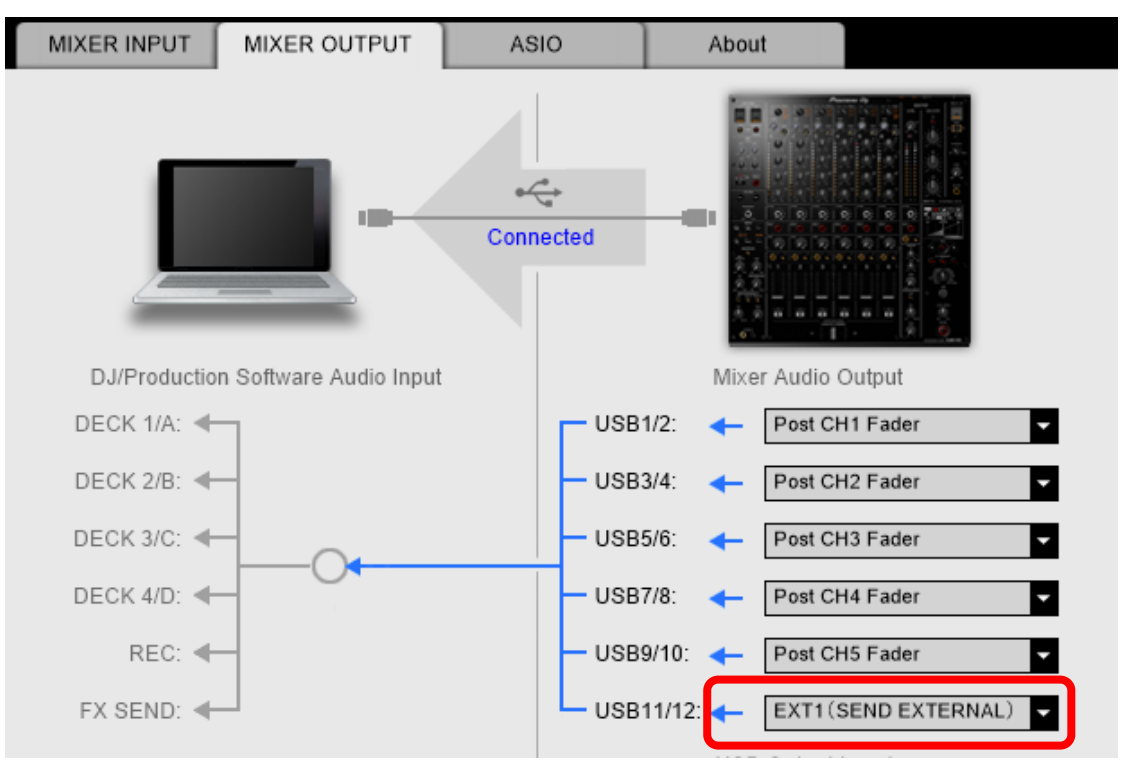

# 5. TRAKTOR PRO 3 : Input Routing setting

Input FX Send(Ext) setting

Select the same as USB number in MIXER OUTPUT setting.

| Audio Setup                         | Input Deck A        |                   |       |  |  |  |  |  |  |  |
|-------------------------------------|---------------------|-------------------|-------|--|--|--|--|--|--|--|
| Output Routing                      | L (Mono)            | 1: DJM-V10 IN 1   |       |  |  |  |  |  |  |  |
| <ul> <li>Input Routing</li> </ul>   | R                   | 2: DJM-V10 IN 2   |       |  |  |  |  |  |  |  |
| <ul> <li>External Sync</li> </ul>   |                     |                   |       |  |  |  |  |  |  |  |
| <ul> <li>Timecode Setup</li> </ul>  | Input Deck B        |                   |       |  |  |  |  |  |  |  |
| Loading                             | L (Mono)            | 3: DJM-V10 IN 3   |       |  |  |  |  |  |  |  |
| Transport                           | R                   | 4: DJM-V10 IN 4   |       |  |  |  |  |  |  |  |
| <ul> <li>Decks Layout</li> </ul>    | In much Darah O     |                   |       |  |  |  |  |  |  |  |
| Track Decks                         | Input Deck C        |                   |       |  |  |  |  |  |  |  |
| Remix Decks                         | L (Mono)            | 5: DJM-V10 IN 5   |       |  |  |  |  |  |  |  |
| Mixer                               | R                   | 6: DJM-V10 IN 6   | *     |  |  |  |  |  |  |  |
| <ul> <li>Global Settings</li> </ul> | Input Deck D        |                   |       |  |  |  |  |  |  |  |
| Effects                             | I (Mana)            | 7. D IM V40 IN 7  |       |  |  |  |  |  |  |  |
| Mix Recorder                        | L (Mono)            | 7: DJM-VT0 IN 7   | *<br> |  |  |  |  |  |  |  |
| Loop Recorder                       | n                   | 6: DJM-VT0 IN 6   |       |  |  |  |  |  |  |  |
| Broadcasting                        | Input FX Send (Ext) |                   |       |  |  |  |  |  |  |  |
| Browser Details                     | L (Mono)            | 11: DJM-V10 IN 11 |       |  |  |  |  |  |  |  |
| Lavout Manager                      | R                   | 12: DJM-V10 IN 12 |       |  |  |  |  |  |  |  |
| Eile Management                     | "                   |                   |       |  |  |  |  |  |  |  |
| - rhe management                    |                     |                   |       |  |  |  |  |  |  |  |

### 6. TRAKTOR PRO 3 : Output Routing setting

Mixing Mode : External Output FX Return setting Mixer CH1 : DJM-V10 OUT 1/2 Mixer CH2 : DJM-V10 OUT 3/4 Mixer CH3 : DJM-V10 OUT 5/6 Mixer CH4 : DJM-V10 OUT 7/8 Mixer CH5 : DJM-V10 OUT 9/10 Mixer CH6 : DJM-V10 OUT 11/12

| Audio Setup                         | Mixing Mode      |                      |          |
|-------------------------------------|------------------|----------------------|----------|
| <ul> <li>Output Routing</li> </ul>  |                  | Internal • External  |          |
| <ul> <li>Input Routing</li> </ul>   |                  |                      |          |
| <ul> <li>External Sync</li> </ul>   | Output Deck A    |                      |          |
| <ul> <li>Timecode Setup</li> </ul>  |                  | L 1: DJM-V10 OUT 1   |          |
| Loading                             |                  | R 2: DJM-V10 OUT 2   |          |
| <ul> <li>Transport</li> </ul>       | Output Dook P    |                      |          |
| <ul> <li>Decks Layout</li> </ul>    | Output Deck B    |                      |          |
| <ul> <li>Track Decks</li> </ul>     |                  | L 3: DJM-V10 OUT 3   | *        |
| Remix Decks                         |                  | R 4: DJM-V10 OUT 4   | <b>*</b> |
| <ul> <li>Mixer</li> </ul>           | Output Deck C    |                      |          |
| <ul> <li>Global Settings</li> </ul> |                  | 5: DJM-V10 OUT 5     | ~        |
| Effects                             |                  | B 6: DJM-V10 OUT 6   |          |
| Mix Recorder                        |                  |                      |          |
| <ul> <li>Loop Recorder</li> </ul>   | Output Deck D    |                      |          |
| <ul> <li>Broadcasting</li> </ul>    |                  | L 7: DJM-V10 OUT 7   |          |
| <ul> <li>Browser Details</li> </ul> |                  | R 8: DJM-V10 OUT 8   |          |
| <ul> <li>Layout Manager</li> </ul>  |                  |                      |          |
| <ul> <li>File Management</li> </ul> | Output Preview   |                      |          |
| <ul> <li>Analyze Options</li> </ul> |                  | L 9: DJM-V10 OUT 9   |          |
| Controller Manager                  |                  | R 10: DJM-V10 OUT 10 |          |
|                                     | Output EX Poturo |                      |          |
|                                     |                  |                      |          |
|                                     |                  | L 11: DJM-V10 OUT 11 | <b>*</b> |
|                                     |                  | R 12: DJM-V10 001 12 | ×        |
|                                     |                  |                      |          |
|                                     |                  |                      |          |

# 7. TRAKTOR PRO 3 : Effects setting

Select [Send].

| - | Audio Setup     | EX Unit Bouting  |     |                       |     |            |          |       |         |  |
|---|-----------------|------------------|-----|-----------------------|-----|------------|----------|-------|---------|--|
| • | Audio Setup     | FX Onic Routing  |     |                       |     |            |          |       |         |  |
|   | Output Routing  |                  | FX1 | Send                  |     | FX         | 2 Send   |       |         |  |
|   | Input Routing   |                  | FX3 | Insert                |     | FX         | 4 Insert |       |         |  |
|   | External Sync   |                  |     | 2 FX Units            | ٠   | 4 FX Units | ;        |       |         |  |
|   | Timecode Setup  |                  |     | Restore participation |     |            |          |       |         |  |
|   | Loading         |                  |     |                       |     |            |          |       |         |  |
|   | Transport       | FX Panel Mode    |     |                       |     |            |          |       |         |  |
|   | Decks Layout    |                  | FX1 | Single 💙              |     | FX         | 2 Single |       |         |  |
|   | Track Decks     |                  | FX3 | Group 🗸 🗸             |     | FX         | 4 Group  |       |         |  |
|   | Remix Decks     |                  |     |                       |     |            |          |       |         |  |
|   | Mixer           | FX Pre-Selection |     |                       |     |            |          |       |         |  |
|   | Global Settings |                  |     |                       |     | Add        | Remov    | /e    |         |  |
| • | Effects         |                  |     | Available Effe        | cts |            | Pre-Sele | cted  | Effects |  |
|   | Mix Becorder    |                  |     |                       |     |            | Delay    |       |         |  |
|   | Loop Recorder   |                  |     |                       |     |            | Reverb   |       |         |  |
|   |                 |                  |     |                       |     |            | Flanger  |       |         |  |
|   | Broadcasting    |                  |     |                       |     |            | Flanger  | Pulse |         |  |
|   | Browser Details |                  |     |                       |     |            | Flanger  | Flux  |         |  |
|   | avout Managar   |                  |     |                       |     |            | Gater    |       |         |  |

# 8. TRAKTOR PRO 3 : FX setting

FX : ON D/W : MAX

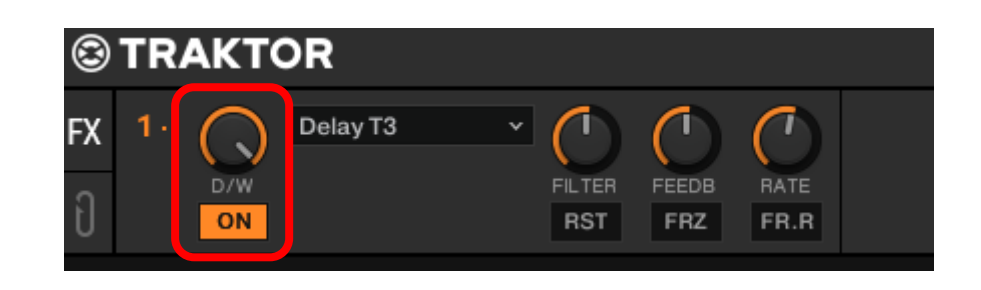

### 9. DJM-V10 : SEND setting

[EXT 1] or [EXT 2] : ON Turn [SEND]knob.

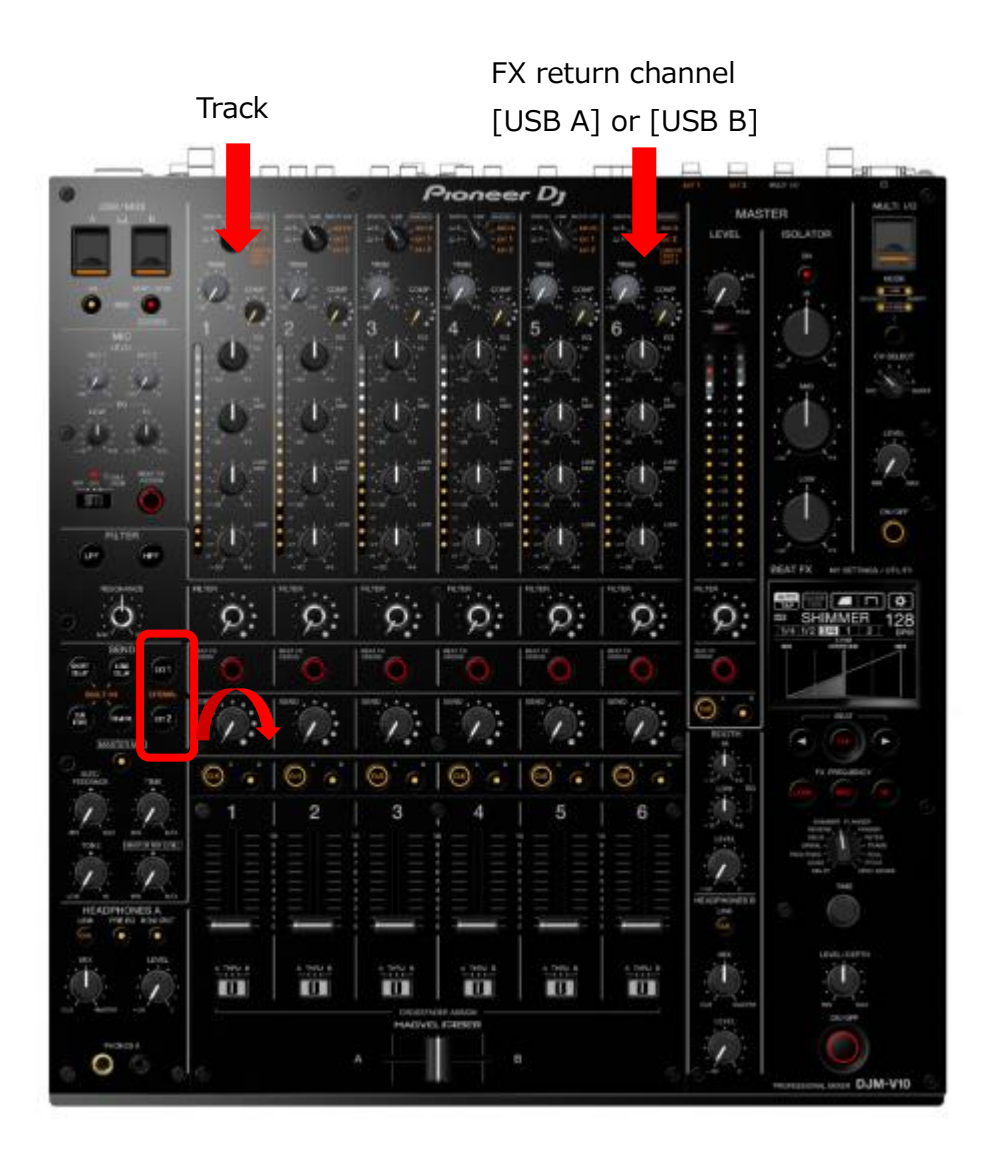

Ver 1.00

- Pioneer DJ is a trademark of the PIONEER CORPORATION and is used under license.
- TRAKTOR is the registered trademark of Native Instruments GmbH.
- Apple, Mac, Mac OS, and OS X are trademarks of Apple Inc., registered in the U.S. and other countries.
- ASIO is a trademark of Steinberg Media Technologies GmbH.
- The names of companies and products mentioned herein are trademarks or registered trademarks of their respective owners.